## **CUSTOMIZING YOUR CIRCULATION SOUNDS**

1. In your Mandarin M3 folder, find the Circulation subfolder. Double Click to open it.

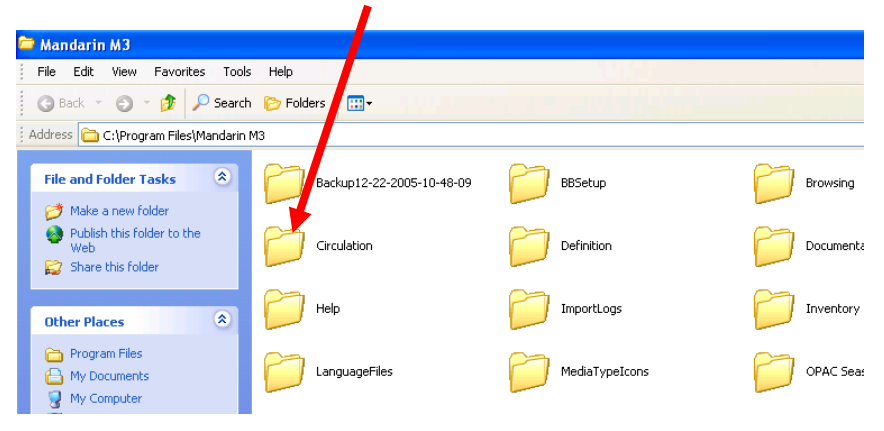

2. Your Circ sounds are the ones that end with .wav. (Note: if you do not see extensions on your files, go to the Tools menu at the top of the screen, then choose Folder Options...View...and uncheck "Hide extensions for known file types.") The name of each file indicates the sound event with which it is associated (e.g., "ItemLoaned," "ItemReturned," "Error," etc.

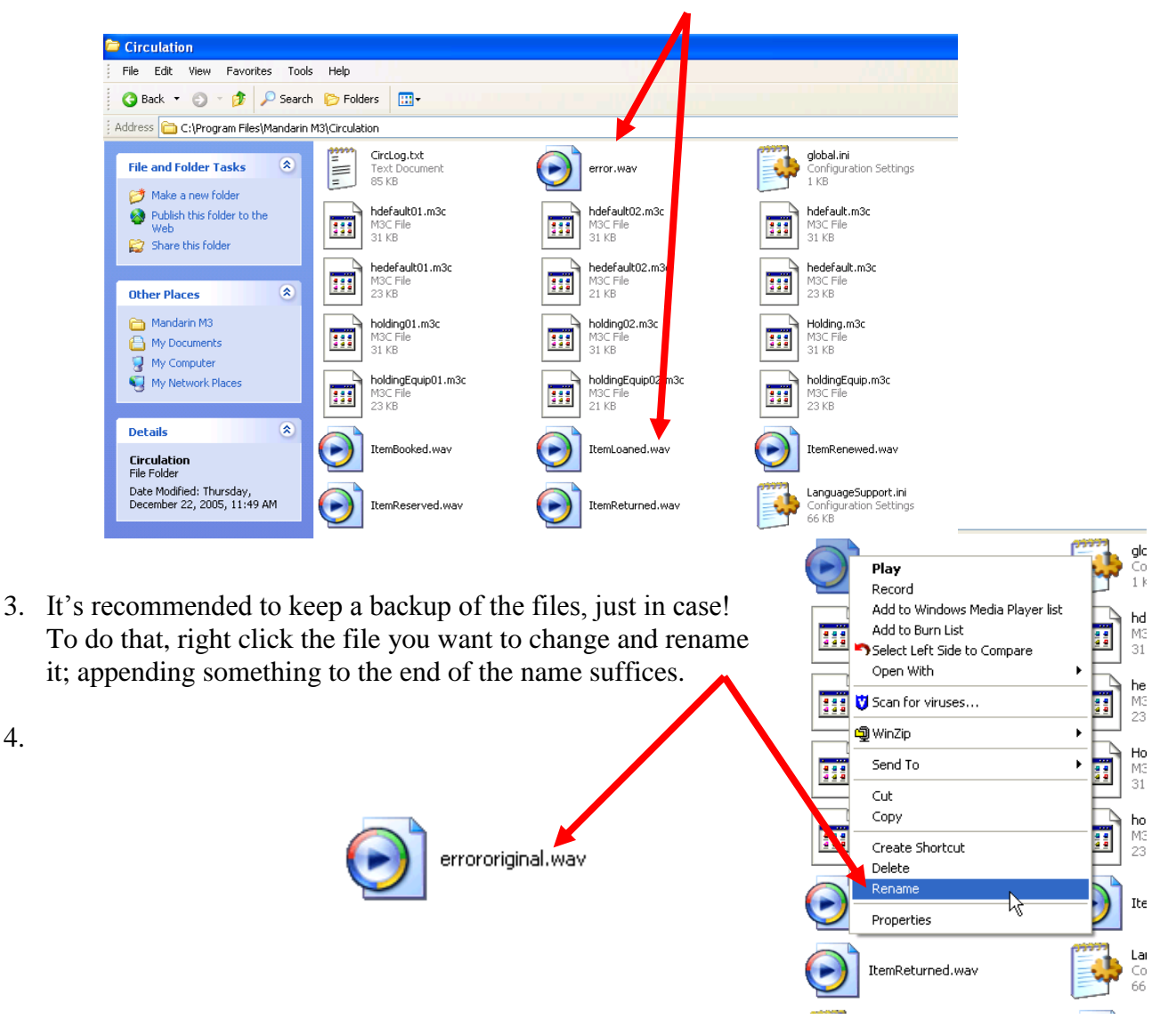

4.

4. Find the sound file you want to use instead of the default one, and either copy or save it to the Circulation folder. (*Note: It needs to be in WAV format and should be very short - 3 seconds or less.*)

| 😭 🏘 🖹 FindSounds - Search Results                                                                            |                                                    |                                             |                                  |                                     |                              |
|----------------------------------------------------------------------------------------------------|----------------------------------------------------|---------------------------------------------|----------------------------------|-------------------------------------|------------------------------|
|                                                                                                    | FindSounds<br>Search the Web for Sounds            |                                             |                                  |                                     |                              |
|                                                                                                    | Search for dog barking                             |                                             |                                  | Search Help                         |                              |
|                                                                                                    |                                                    | N                                           | eed Examples?                    |                                     |                              |
|                                                                                                    | File Formats                                       | Number of<br>Channels<br>I mono<br>I stereo | Minimum<br>Resolution<br>8-bit 🗸 | Minimum<br>Sample Rate<br>8000 Hz 💌 | Maximum<br>File Size<br>2 MB |
| Sounds 1-10 of 200 labelled "dog barking"                                                                    |                                                    |                                             |                                  |                                     |                              |
| 1                                                                                                    |                                                    |                                             |                                  |                                     |                              |
| http://www.cs.cmu.edu/afs/cs.cmu.ed<br>dog barking<br>67k, mono, 16-bit, 22050 Hz, 1.6 seconds (sho          | lu/project/nnspee<br>w page   <u>e-mail this s</u> | ch-8/arthurer                               | n/sounds/reco                    | orded/dog.wav                       |                              |
| 2                                                                                                    |                                                    |                                             |                                  |                                     |                              |
| http://www.abc.net.au/goulburnmurray<br>small dog barking<br>407k, stereo, 18-bit, 22050 Hz, 5.4 seconds (sh | /sounds/bark1.V                                    | <u>/AV</u>                                  |                                  |                                     |                              |
| Check out Find Sounds Palette, the most ad                                                                   | vanced sound-r                                     | etrieval syst                               | em ever crea                     | ated!                               |                              |
| 3.                                                                                                    |                                                    | H)-                                         |                                  |                                     |                              |

5. Back in the M3 Circulation folder, right click the new sound file and rename it to the appropriate sound event. See the list below:

Error.wav = the three beeps you usually hear when there's a problem with a transaction ItemBooked.wav = Booked ItemLoaned.wav = Loan ItemRenewed.wav = Renew ItemReserved.wav = Reserve ItemReturned.wav = Return Message.wav = the sound you hear when an informational message appears Success.wav = the single beep you hear when a transaction is successful

search\_result\_patron.ini Configuration Settings success.wav 1 KB tdefault01.m3 tdefault02.m3 M3 File M3 File 5 KB 5 KB tedefault01.m3 tedefault02.m3 M3 File M3 File KВ 5 KB transaction01.m3 transaction02.m3 M3 File M3 File 111 5 KB 5 KB transactionequip01. transactionequip02 M3 File M3 File \*\*\* 5 KB 5 KB UploadErrorLog.txt Text Document dog.wav = 1 KB

NOTE: when you have finished customizing, you must close Circulation and reopen it to hear the changes. You also need to be sure that sound is enabled in Circulation by going to the Settings menu and choosing Circulation Options, then clicking the sound tab. Make sure that sound is enabled and the Sound Card is selected.

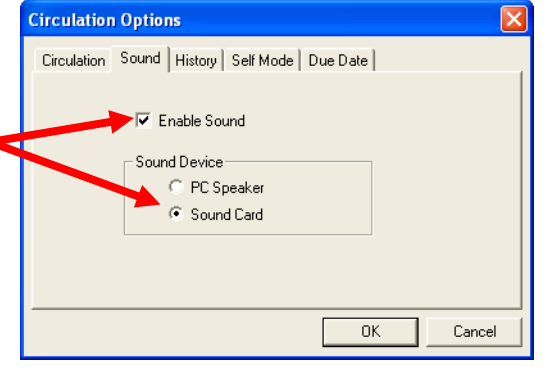